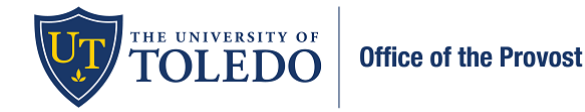

Faculty included on the University Committee on Academic Personnel serve either as the committee chair or as a member.

- **Committee Members**: Have read-only access. Can view faculty data related to an evaluation but cannot submit a written evaluation in the system.
- UCAP Chair/Author: Has read and write access. Responsible for submitting the written evaluation.

**Reading the case:** Committee members are notified by e-mail when an evaluation has been assigned to them. A notification message also displays in the To Do section on their Dashboard in Faculty 180.

1. To view the information the candidate has submitted, select 'Read Case'

| Case Materials Case Details (2) |             |         |                         |        |
|---------------------------------|-------------|---------|-------------------------|--------|
| Search case materials by title  | Q Read Case |         |                         |        |
| Expand All 		Collapse All       | 🕹 Download  | ⊠ Share | Ø <sup>8</sup> Settings | 🖺 Move |
| Candidate Packet                |             |         |                         |        |

- 2. All information that the faculty member has entered will appear in the window that opens. Unlike Faculty180, you no longer need to download the attachments the faculty has included. All information will be viewable within a document reader. Utilize the left-hand menu bar to navigate to the varying sections.
  - a. **Faculty180 Vitae** all information the faculty has entered within Faculty180
    - i. Standard CV & Attachments from Standard CV all documents the faculty have included
  - b. Past Evaluations all evaluations previously submitted within Faculty180
  - c. Candidate Confirmation a confirmation from the faculty member regarding information included
  - d. Department Personnel Committee Review DPC's letter and recommendation
  - e. Department Chair Review Department Chair's letter and recommendation
  - f. College Committee on Academic Personnel CPC's letter and recommendation
  - g. College Dean Review Dean's letter and recommendation

|   | Packet Annotations                                                    |
|---|-----------------------------------------------------------------------|
| > | FACULTY180 VITAE                                                      |
| > | PAST EVALUATIONS                                                      |
| > | CANDIDATE CONFIRMATION                                                |
| > | DEPARTMENT PERSONNEL COMMITTEE REVIEW                                 |
| > | DEPARTMENT CHAIR REVIEW                                               |
| > | COLLEGE COMMITTEE ON ACADEMIC PERSONNEL                               |
| > | COLLEGE DEAN REVIEW                                                   |
| > | UNIVERSITY COMMITTEE ON ACADEMIC PERSONNEL                            |
| > | PROVOST AND EXECUTIVE VICE PRESIDENT FOR<br>ACADEMIC AFFAIRS DECISION |
| > | PRESIDENT                                                             |

For committee members, this is all you need to do within the system. The Chair will have the responsibility to upload the committee's letter and record the recommendation.

Committee Chair – the following pages note how to submit your committee's letter and recommendation.

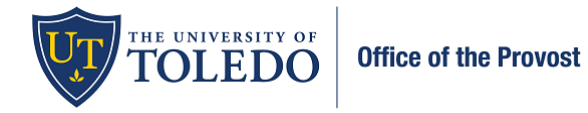

1. Select 'Case Details'

| <b>Unit</b><br>University of Toledo | <b>Template</b><br>5th Year Pre-tenure Annual Review | Status<br>Select Status |
|-------------------------------------|------------------------------------------------------|-------------------------|
| Case Materials Case Details 2       |                                                      |                         |
| Reviewing as                        |                                                      |                         |

2. Select 'Add' within the Required Items section to attach your committee's letter.

| <ul> <li>Required Items</li> </ul>                                                                                                | 2 mis                                                                                                    |
|----------------------------------------------------------------------------------------------------|----------------------------------------------------------------------------------------------------|
| required items must be completed before the case can advance to<br>mpleted by the assigned user, however a Committee Manager or A | the next step. Files can be added by any Committee Manager or Administrator with access to this case. Forms must be<br>dministrator can select to omit the form as a requirement for a user. |
| ecommendation Letter                                                                                                    |                                                                                                    |
| ease upload a letter when the committee meetings are complete a                                                                   | d before you send this on to the candidate.                                                                                                    |
| No files have been added to this section                                                                                          |                                                                                                    |

## Name – 2022-2023 UCAP Letter : Section – University Committee on Academic Personnel

| pload a new file       Select file from case         Please select the section of the packet where this file will appear. Select the appropriate section from the dropdown menu below.         Name *       Section *         2022-2023 - UCAP Letter       University Committee on Academic Personn | 3 |
|----------------------------------------------------------------------------------------------------|---|
| Please select the section of the packet where this file will appear. Select the appropriate section from the dropdown menu below.         Name *       Section *         2022-2023 - UCAP Letter       University Committee on Academic Personn                                                      |   |
| Name *     Section *       2022-2023 - UCAP Letter     University Committee on Academic Personn                                                                                                    |   |
| 2022-2023 - UCAP Letter University Committee on Academic Personn                                                                                                    | _ |
|                                                                                                    |   |
|                                                                                                    |   |
|                                                                                                    |   |
|                                                                                                    |   |
|                                                                                                    |   |

3. Within the same Required Items section, select 'Fill Out Form' to record the committee's recommendation.

| ✓ Required Items                                                                                                    |                                                                                                    | 1 missing                                           |
|----------------------------------------------------------------------------------------------------|----------------------------------------------------------------------------------------------------|-----------------------------------------------------|
| All required items must be completed before the case can advance to the next step<br>completed by the assigned user, however a Committee Manager or Administrator of | b. Files can be added by any Committee Manager or Ad<br>can select to omit the form as a requirement for a user. | ministrator with access to this case. Forms must be |
| Letter of Recommendation                                                                                                    |                                                                                                    | Complete                                            |
| Please upload a letter when the committee meetings are complete and before you                                                                                       | send this on to the candidate.                                                                                   |                                                     |
| Name                                                                                                    |                                                                                                    |                                                     |
| 2022-2023 - UCAP Letter                                                                                                    |                                                                                                    | 1                                                   |
| Forms                                                                                                    |                                                                                                    |                                                     |
| Form Name                                                                                                    | Assignee                                                                                                    | Actions                                             |
| Recommendation of University Committee on Academic Personnel<br>9 required questions                                                                                 | Committee Managers                                                                                               | Manage Respondents                                  |
| Recommendation of University Committee on Academic Personnel<br>9 required questions                                                                                 | (You)                                                                                                    | Fill Out Form                                       |

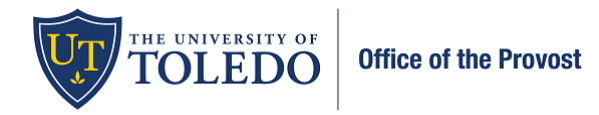

- 4. Complete the information within the form and type your name within the 'Signature of University Committee on Academic Personnel Chair' section. Select 'Submit Form' and 'Yes' within the confirmation box.
- 5. Verify that your letter and form is completed by selecting the items within the 'Required Items' box.

| ✓ Required Items                                                                                                    |                                                                                      |                                                                                        |          |
|----------------------------------------------------------------------------------------------------|--------------------------------------------------------------------------------------|----------------------------------------------------------------------------------------|----------|
| All required items must be completed before the case can advance to the nex<br>completed by the assigned user, however a Committee Manager or Administra | t step. Files can be added by any Commi<br>ator can select to omit the form as a req | ittee Manager or Administrator with access to this case. Forms<br>uirement for a user. | must be  |
| Letter of Recommendation                                                                                                    |                                                                                      |                                                                                        | Complete |
| Please upload a letter when the committee meetings are complete and before                                                                               | you send this on to the candidate.                                                   |                                                                                        |          |
| Name 2022-2023 - UCAP Letter Forms                                                                                                    |                                                                                      |                                                                                        | 1        |
| Form Name                                                                                                    | Assignee                                                                             | Actions                                                                                |          |
| Recommendation of University Committee on Academic Personnel<br>9 required questions                                                                     | Committee Managers                                                                   | Manage Respondents                                                                     |          |
| Recommendation of University Committee on Academic Personnel<br>9 required questions                                                                     | (You)                                                                                | Edit Submission                                                                        |          |

6. Once you submitted your letter and recommendation, you will share this with the candidate to ensure they have five days for reconsideration. To share with the candidate, select the 'Case Materials' tab, 'Share' and 'With Candidate'.

| University of Toledo > Cases >                                                                                  |                                                              |                                                                 |   |
|----------------------------------------------------------------------------------------------------|--------------------------------------------------------------|-----------------------------------------------------------------|---|
| Faculty Member                                                                                                  |                                                              | Send Case 🗸 Case Options 🗸                                      |   |
| Unit                                                                                                    | Template                                                     | Status                                                          |   |
| University of Toledo                                                                                            | Tenure and Promotion to Associate Professor                  | Select Status                                                   |   |
| Case Materials Case Details                                                                                     |                                                              |                                                                 |   |
| Search case materials by title                                                                                  |                                                              |                                                                 |   |
|                                                                                                    | Q Read Case                                                  |                                                                 |   |
| Expand All Ocilapse All                                                                                         | ¥                                                            | Download 🖸 Share 🕸 Settings 🗃 Move                              |   |
| Candidate Packet                                                                                                |                                                              |                                                                 |   |
| Any materials added to the candidate packet will be visible<br>files in an unlocked section before they submit. | e to the candidate and available for them to use in their cu | urrent case. The candidate will be able to replace or delete an | 1 |
|                                                                                                    |                                                              |                                                                 |   |

- a. Subject line: UCAP letter ready for review
- b. Suggested Message:

Dear \_\_\_\_\_

The University Committee on Academic Personnel (UCAP) has completed our review of your application. Per the CBA, you have five days to request reconsideration. If this letter is acceptable to you, nothing further is required.

Sincerely,

- c. Under Share Files select Add and type '2023' into the search bar and select, "2022-2023 UCAP Letter"
- d. Check within the 'Enable' box
- e. Message Reason: UCAP Five Day Reconsideration
- f. **Deadline:** five business days after you share the letter with the candidate

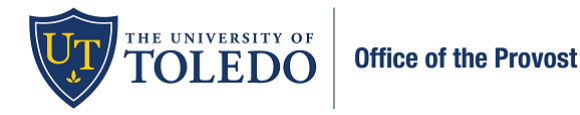

- g. Section for Response: University Committee on Academic Personnel Review
- h. Send

| Message to Candidate                                                                                                    | ×                                                                                                    |
|----------------------------------------------------------------------------------------------------|----------------------------------------------------------------------------------------------------|
| Tools Marine         Stack Marine         Dalay         2022 2022 UCAP Letter         Message*         Image: Image in the intervence of the intervence of th | Details Decail can all repp: elsas faitomegiptated andu elsas faitomegiptated andu elsas faitomegiptated andu elsas faitomegiptated andu elsas faitomegiptated andu elsassas faitomegiptated andu elsassas faitomegiptat |
| I mon is                                                                                                    | Beclian for Response *     Linivesity Committee on Academic Personnel                                                                                                    |
| C Interch Minimuth SedemAd X                                                                                                    |                                                                                                    |

- 7. Based on the date listed on the Academic Personnel Calendar, you will advance the case to the next level, Provost. \*If you complete your review early, please share your letter and advance the case to the next level\*
  - a. Select 'Send Case' near the top of the page
  - b. Select 'Forward to Provost'

|                                   | Send Case 🗸 Case Options     |
|-----------------------------------|------------------------------|
| Template                          | Forward to<br>Provost        |
| 5th Year Pre-tenure Annual Review | Backwards to<br>College Dean |

- 8. Complete the information within the Send Case Forward window. Suggested verbiage is:
  - a. **Subject** UCAP Review is Complete
  - b. Message -

Dear Provost \_\_\_\_\_,

A review for \_\_\_\_\_\_ is now available for your review. You will access the information and documents, including UCAP's letter and recommendation in Faculty180 when you sign in. Please complete your review and recommendation by the date listed on the Academic Personnel Calendar.

Sincerely, \_\_\_\_\_

c. Select Continue